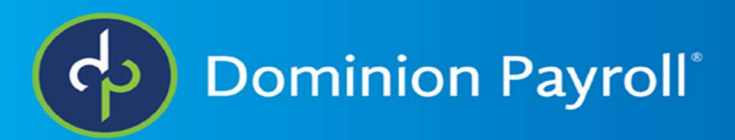

## Accessing W2's (Adaptive)

To access your electronic copy of the W2 you would need to log into you ISolved account and select **Pay** and **Tax, then select Year-end Tax Forms.** 

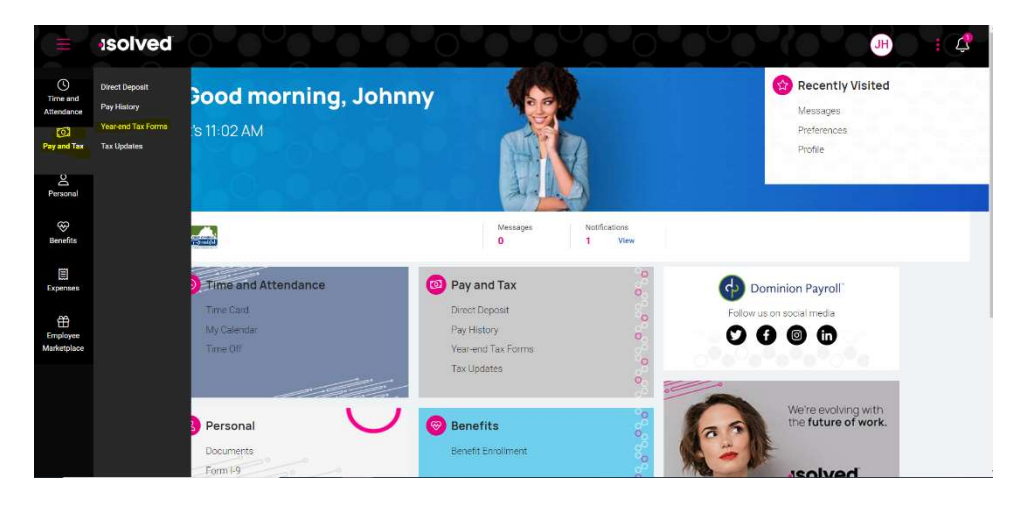

If any W2's have been generated they would show up on the next screen. Any other year end tax form can be downloaded here as well. You would click the **View** button to view the PDF and download or print if needed.

| H                        | solved  |                       |                             |      | DC | :¢ |
|--------------------------|---------|-----------------------|-----------------------------|------|----|----|
| 6                        | Dire    | t Deposit Pay History | Year-end Tax Forms Tax Upda | ites |    |    |
| C                        | Summary |                       |                             |      |    |    |
| C<br>Time and            | Name 11 | Year n                | Instructions                |      |    |    |
| Attendance               | ₩-2     | 2022                  | Vicw].                      |      |    |    |
| O<br>Pay and Tax         | 1095 C  | 2022                  | View                        |      |    |    |
| O<br>Personal            |         |                       |                             |      |    |    |
| Benefits                 |         |                       |                             |      |    |    |
| O<br>People Cloud        |         |                       |                             |      |    |    |
| 8<br>Third-party<br>Apps |         |                       |                             |      |    |    |
|                          |         |                       |                             |      |    |    |